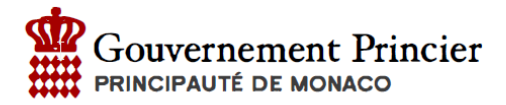

# Procédure d'installation sous Microsoft Windows

## Prérequis:

Afin de lancer la procédure d'installation du certificat vous avez besoin :

- Du mail de confirmation contenant le certificat de sécurité
- le lien du site eTva
- du mot de passe envoyé par courrier recommandé

Nous vous conseillons l'utilisation des navigateurs INTERNET EXPLORER / EDGE ou GOOGLE CHROME. L'installation sur FIREFOX fait l'objet d'une procédure spécifique.

#### Installez le certificat :

- Ouvrir le mail de confirmation
- Enregistrez le certificat sur votre ordinateur afin d'en garder une copie
- Effectuer un double clic sur le fichier certificat.p12, l'assistant d'installation se lance
- Cliquez sur « Suivant » (1)

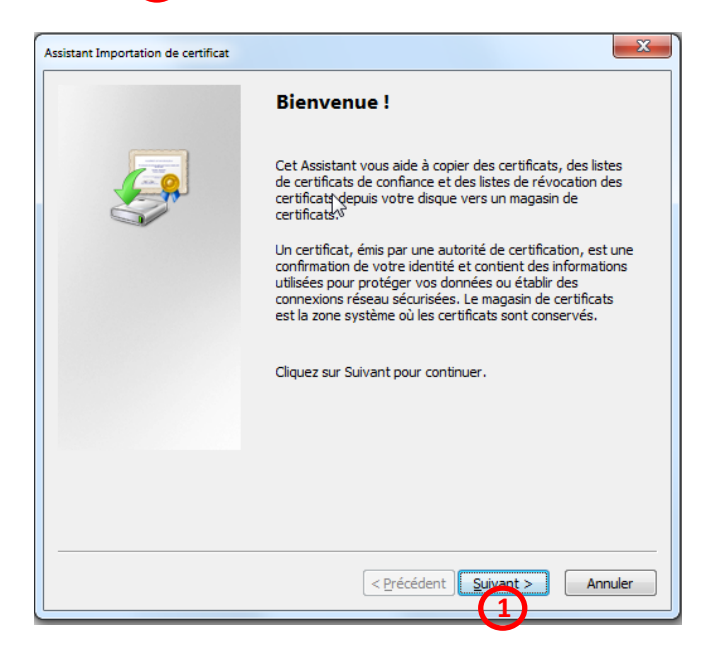

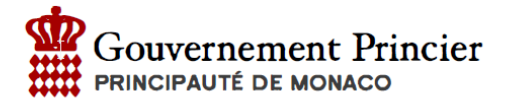

- Le chemin d'accès est pré-configuré
- Cliquez de nouveau sur « Suivant » 2

| Fic  | sier a importer<br>Spécifiez le fichier à importer.                                    |
|------|----------------------------------------------------------------------------------------|
|      |                                                                                        |
|      | Nom du fichier :                                                                       |
|      | C:\Users\ecarli\Desktop\TEST_DAN.p12 Parcourir                                         |
|      | Remarque : des certificats peuvent être stockés dans un fichier aux formats suivants : |
|      | Échange d'informations personnelles - PKCS #12 (.PFX,.P12)                             |
|      | Standard de syntaxe de message de chiffrement - Certificats PKCS #7 (.P7B)             |
|      | Magasin de certificats sérialisés Microsoft (.SST)                                     |
|      |                                                                                        |
|      |                                                                                        |
|      |                                                                                        |
| En s | savoir plus sur les <u>formats de fichiers de certificats</u>                          |
|      |                                                                                        |
|      |                                                                                        |
|      | <pre>&lt; Précédent Suivant &gt; Annuler</pre>                                         |
|      |                                                                                        |

- Saisir le mot de passe inscrit sur le courrier 3
- Cliquez sur « Suivant » une première fois, puis une seconde fois

| Assistant Importation de certificat                                                                                                    |
|----------------------------------------------------------------------------------------------------|
| Magasin de certificats<br>Les magasins de certificats sont des zones système où les certificats sont stockés.                                                                                                    |
| Windows peut sélectionner automatiquement un magasin de certificats, ou vous<br>pouvez spécifier l'emplacement du certificat.                                                                                                    |
| Sélectionner automatiquement le magasin de certificats selon le type de certificat                                                                                                    |
| Placer tous les certificats dans le magasin suivant     Magasin de certificats :     Parcouvir                                                                                                    |
| ( august                                                                                                    |
|                                                                                                    |
| En savoir plus sur les <u>magasins de certificats</u>                                                                                                    |
| Contraction of the second second s |
|                                                                                                    |

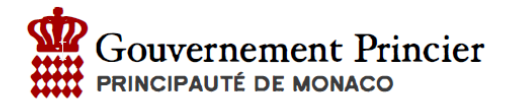

• Cliquez sur « Terminer » pour finaliser l'installation du certificat (un message de confirmation s'affiche). 5

| Assistant Importation de certificat |                                                                                                    | ×                                                          |
|-------------------------------------|----------------------------------------------------------------------------------------------------|------------------------------------------------------------|
|                                     | Fin de l'Assistant Imp<br>certificat<br>Ce certificat sera importé après o<br>Terminer.<br>Vous avez spécifié les paramètre | portation de<br>que vous aurez diqué sur<br>s suivants :   |
|                                     | Magasin de certificats sélection<br>Contenu<br>Nom du fichier                                                               | né Déterminé automatiqu<br>PFX<br>C: \Users \ecarli\Desktc |
|                                     | <                                                                                                    | ,                                                          |
|                                     |                                                                                                    |                                                            |
|                                     | < Précédent                                                                                                    | Terminer Annuler                                           |

| Assistant Importation de certificat | 23       |
|-------------------------------------|----------|
| L'importation s'est terminée corre  | ctement. |
|                                     | ОК       |

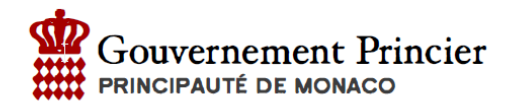

# Accédez au site:

- Accédez à l'adresse : <u>https://secure.gouv.mc/fiscaux/</u>
- Choisir le bon certificat dans la liste déroulante
   6
- Cliquer sur OK 7

| •••                                  | <ul> <li>Erreur de chargem</li> </ul> | ent de la page 🗙 🔅 Préférences                                                                                                    | × +                                                                                                    |                                                                                                    |                                                                                                    |                                                           |  |   |   |
|--------------------------------------|---------------------------------------|----------------------------------------------------------------------------------------------------|----------------------------------------------------------------------------------------------------|----------------------------------------------------------------------------------------------------|----------------------------------------------------------------------------------------------------|-----------------------------------------------------------|--|---|---|
| $\leftrightarrow \rightarrow \times$ | ŵ                                     | https://secure.gouv.mc/fis                                                                                                    | caux/                                                                                                    | •••                                                                                                    | ◙ ☆                                                                                                    | Q Rechercher                                              |  | 1 | Ξ |
|                                      | Ó                                     | Échec de la<br>Une erreur est survenue<br>de paramètres de sécurit<br>• La page que vous es<br>peut être vérifiée.<br>• Veuillez contacter les<br>En savoir plus<br>Signaler les erreurs e | Ce site vous demande de vous identif<br>secure gouvrne:443<br>Organisation : = Gouvernement de Mone<br>Émis en tant que : = GlobalSign mv-sa =<br>Cholair un certificat à présenter comm<br>Certificat<br>Détails du certificat sélectionné :<br>2 Se souvenir de cette décision<br>sayez de consulter ne peut pas êt<br>spropriétaires du site web pour les<br>similaires pour aider Mozilla à iden | ier avec un certificat de séc<br>aco =<br>ne identification :<br>Annuler<br>C<br>Annuler<br>C<br>re affichée car l'auther<br>s informer de ce proble<br>tifier et bloquer les sit | urité :<br>) 5<br>) 5<br>) 5<br>) 6<br>) 7<br>) 7<br>) 7<br>) 7<br>) 7<br>) 7<br>) 7<br>) 7<br>) 7<br>) 7 | ssi à négocier un jeu<br>RE_ALERT<br>as données reçues ne |  |   |   |
|                                      |                                       |                                                                                                    |                                                                                                    |                                                                                                    |                                                                                                    | Réessayer                                                 |  |   |   |

### Entrez le mot de passe

- Entrer le mot de passe reçu par courrier (8)
- Cliquer sur Validation 9

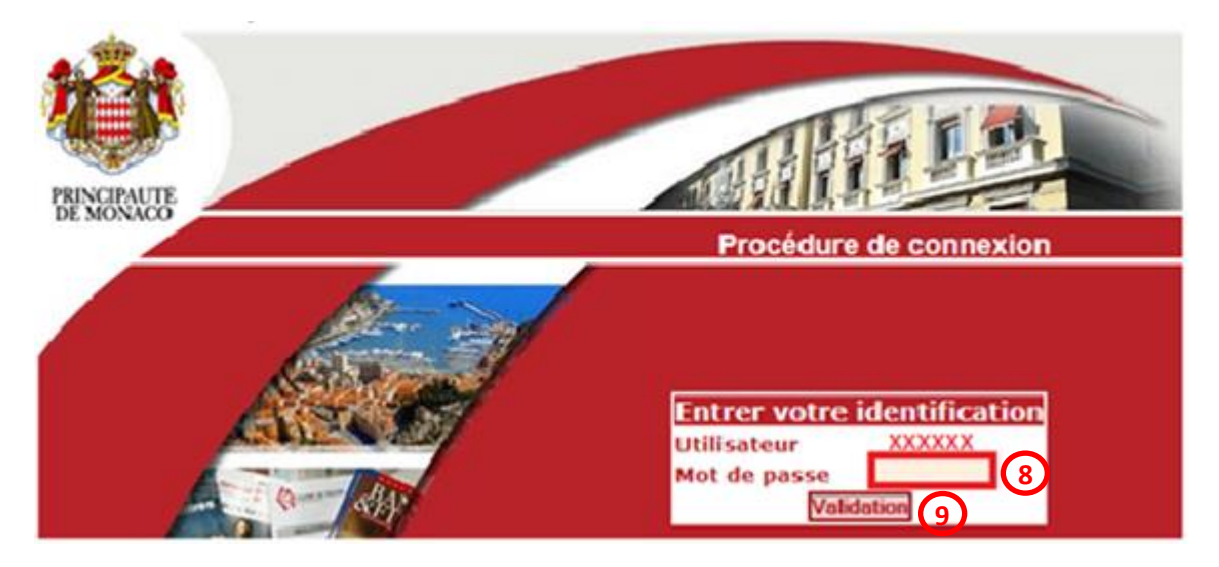

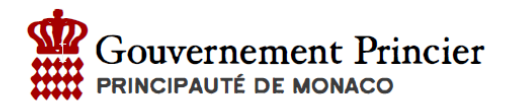

# Modification du mot de passe

Lors de la première connexion le mot de passe doit être modifié :

|                           | Information                                                        |
|---------------------------|--------------------------------------------------------------------|
| anu Brinsinal             | Pour modifier votre mot de passe, merci de remplir tous les champs |
| eDES<br>Accueil           | Modification du                                                    |
| eTVA<br>Accueil           | mot de passe                                                       |
| Mon compte<br>Déconnexion | Mot de passe actuel :                                              |

Un message de confirmation vous indique que le mot de passe a bien été modifié.

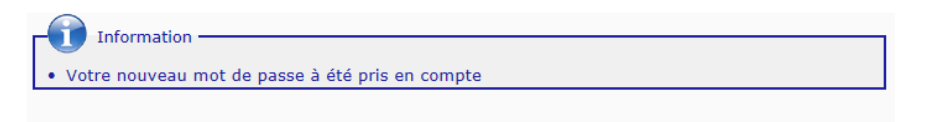

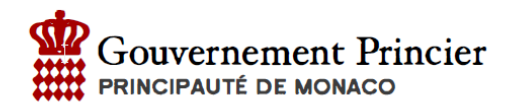

#### Déclarez la TVA Menu Principal eDES Cliquez sur Accueil (12) • Accueil Sélectionnez le dossier à déclarer (13 • eTVA Cliquez sur « Choisir ce client » 14 • • Accueil 12 Cliquez sur « Saisie déclaration » • (15 Mon compte o Déconnexion **Accueil eTVA** Menu Principal Informations.. eDES Conformément à l'article 12 des Conditions générales, la version révisée (millésime décembre 2013) a été mise en Accueil ligne sur le portail officiel du Gouvernement Princier. Vous pouvez en prendre connaissance dès maintenant sur la page suivante : http://service-public-entreprises.gouv.mc/Fiscalite/TVA/Declarations/Adherer-a-I-e-TVA . eTVA Accueil Utilisateur Identifiant certificat 999Z10002 Saisie déclaration Historique (15 Clients Profil AideContacts Liste de vos clients pour l'application eTVA . REG Jour limite de dépôt Déclaration Titre Nom Client ххххх Non déposée Mon compte Déconnexion Choisir ce client Menu Saisie d'une déclaration Historique de vos déclarations